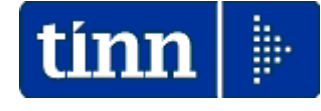

## Guida Operativa

## nuova procedura

# CU770 Rel. 2.1.5.1

Data rilascio: 30 Gennaio 2015

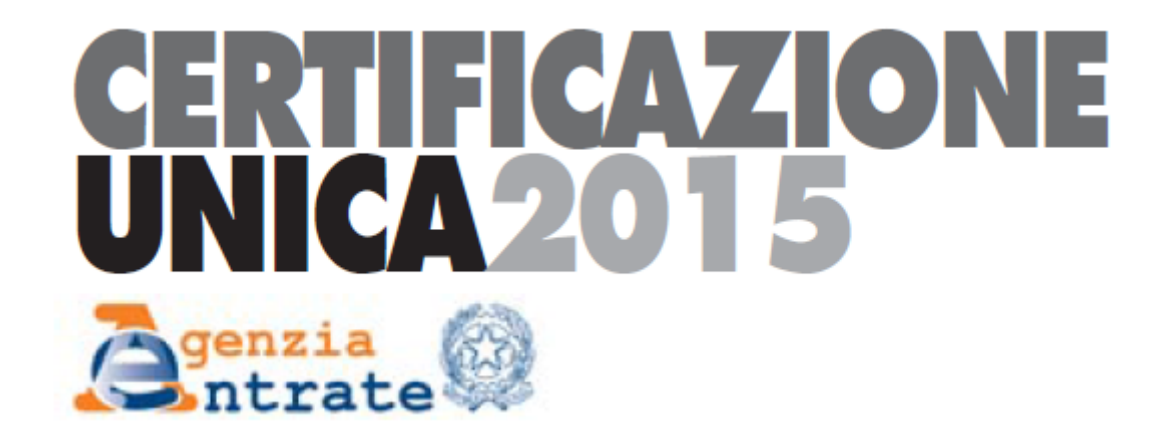

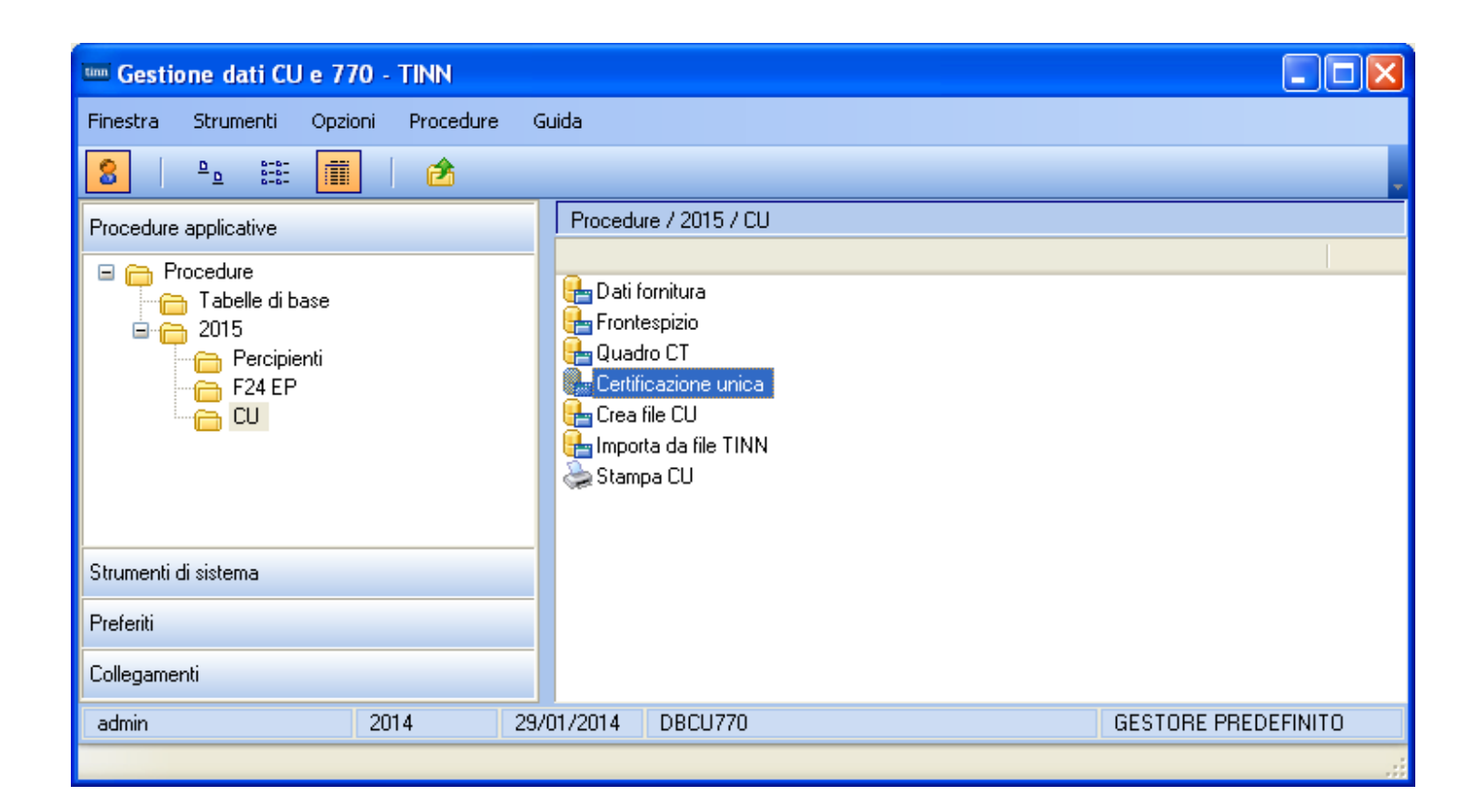

**TINN Srl** 

## Elenco delle funzioni di base Intermediari (1 di 1)

### Questa funzione è presente nel menù:

> Tabelle di base

#### Con la dicitura:

#### Intermediari

#### o Azioni Richieste

✓ Inserire i dati dell'intermediario

| INTERMEDIARI - Package Tabelle CU e 770 - Gestione dati CU e 770                                                                                                    |   |
|----------------------------------------------------------------------------------------------------|---|
| Finestra Opzioni Dati Guida                                                                                                    |   |
| 🗋 🗦 🔳   🛪 🤊   🔍 é 🔸                                                                                                    | - |
| Tipo PERSONA GIURIDICA   Codice fiscale   Tipo fornitore   01 · Soggetti che inviano le proprie dichiarazioni.   Denominazione o cognome   COMUNE DI   Nome   Data di nascita   7 / 33   Comune o stato   72038   Provincia   Provincia   BA   Omnicilio   Via   PIAZZA GIACOMO MATTEOTTI, 31   Città   72037   Sede legale                                                                                                    |   |
| Via     Finite of contraction of the contraction of the contrac |   |

Enti

(1 di 1)

Questa funzione è presente nel menù:

Tabelle di base

Con la dicitura:

> Enti

o Azioni Richieste

✓ Inserire i dati dell'Ente acquisendo in automatico la licenza d'uso.

| 🚥 ENTI - Packa                                      | age Tabelle CU e 770 - Gestione dati CU e 770                |            |
|-----------------------------------------------------|--------------------------------------------------------------|------------|
| Finestra Opzior                                     | ni Dati Guida                                                |            |
| 🗋 🔂 🔳                                               | X 9   Q + +                                                  | -          |
| Codice ente<br>Denominazione<br>Chiave di attivazio |                                                              |            |
|                                                     | Connessioni                                                  |            |
| DBPAGHE                                             | DriverName=Interbase (Core Lab);Database=127.0.0.1:DBPAGHE   | Suggeriegi |
| DBPAGHEW3                                           | DriverName=Interbase (Core Lab);Database=127.0.0.1:DBPAGHEW3 | Suggensor  |
| Recupera dat                                        | i da DBPAGHE                                                 |            |
| Comune                                              | Prov. BA CAP 70037                                           |            |
| Indirizzo                                           | PIAZZA GIACOMO MATTEOTTI, 31                                 |            |
| Telefono                                            | FAX                                                          |            |
| Email                                               |                                                              |            |
| Codice attività                                     | 75111 Operazioni particolari Eventi eccezionali              |            |
|                                                     |                                                              |            |

| Campo                                   | DESCRIZIONE                                                                                                    |
|-----------------------------------------|----------------------------------------------------------------------------------------------------|
| Denominazione<br>Ente<br>Codice Fiscale | <ul> <li>Inserendo la Denominazione dell'Ente ed il Codice Fiscale è possibile, tramite il bottone<br/>"Acquisisci Licenza", accedere ai servizi Tinn di verifica e, superati i controlli, avere<br/>trasferita la "Chiave di attivazione licenza d'uso"</li> <li>Nel caso di mancato superamento dei controlli sarà visualizzato un messaggio di attenzione</li> </ul> |
| Connessioni                             | • Alcune funzioni del CU 2015 richiedono la specifica delle connessione per il reperimento dei dati necessari. Il bottone "Suggerisci" propone automaticamente i dati che eventualmente possono essere modificati.                                                                                                    |
| Recupera dati<br>da DBPAGHE             | • Il test di avvenuta corretta indicazione delle connessioni si attua cliccando su questo bottone che, se le connessioni sono state correttamente indicate, restituirà i dati nei campi seguenti.                                                                                                    |

#### Dati Fornitura

Questa funzione è presente nel menù:

> 2015

o CU

Con la dicitura:

Dati Fornitura

#### o Azioni Richieste

✓ Inserire i dati della Fornitura.

| DATI FORNITURA - Package CU e 770 2015 - Gestione dati CU e 770    |   |
|--------------------------------------------------------------------|---|
| Finestra Opzioni Dati Guida                                        |   |
| □ ▷ ■   × ッ   Q + →                                                | ÷ |
| Ente 1 COMUNE DI                                                   | • |
| Tipo fornitore 01 - Soggetti che inviano le proprie dichiarazioni. | ] |
|                                                                    |   |
|                                                                    |   |
|                                                                    |   |
| [Ctrl+Down]                                                        |   |

|                                                                                                    |                                                                                 |                                                                 | Frontes           | oizio                     |                          |                | (1 di 1)            |
|----------------------------------------------------------------------------------------------------|---------------------------------------------------------------------------------|-----------------------------------------------------------------|-------------------|---------------------------|--------------------------|----------------|---------------------|
| Questa fun<br>201<br>Con la c<br>F<br>• Azio                                                                                                    | zione è p<br>5<br>b CU<br>licitura:<br><b>rontesp</b><br>ni Richie<br>í Inserin | i <b>zio</b><br>ste<br>e i dati del Fronte                      | espizio.          |                           |                          |                |                     |
| m FRONTESPIZIO C                                                                                                    | RTIFICAZI                                                                       | INE UNICA - Packag                                              | e CU e 770 20     | 15 - Gestion              | e dati CU e 770          |                |                     |
| Finestra Opzioni D                                                                                                    | ati Guida                                                                       |                                                                 |                   |                           |                          |                |                     |
| 🗋 👂 🔳 📔                                                                                                    | X 🤊                                                                             | Q 🔶 🔸                                                           |                   |                           |                          |                | -                   |
| Ente 1 COMUN<br>Bloccato 🗸<br>Tipo di dichiarazione                                                                                                    | DI                                                                              | DICHIARAZIONE E DATI R                                          | ELATIM AL SOSTITU | то                        |                          | Copia dal prec | og. 1<br>edente 🗸   |
| Pada relativi al sostituto<br>Dati relativi al rappreseni<br>firmatario della comunica<br>Firma della comunicazion<br>Impegno alla trasmission<br>telematica | ante<br>zione<br>Com<br>codic<br>Fax                                            | di comunicazione<br>Annu<br>ne ovvero Denominazione<br>JNE DI [ | llamento          | Sostituzione<br>Nome<br>C | odice attività Telefono  |                |                     |
|                                                                                                    | IZIO CERT                                                                       | FICAZIONE UNICA -                                               | Package CU e 7    | 770 2015 - 0              | iestione dati CU         | e 770          |                     |
| Finestra Opa                                                                                                    | ioni Dati                                                                       | Guida                                                           | •                 |                           |                          |                |                     |
|                                                                                                    |                                                                                 | 7 4 4                                                           | -                 |                           |                          |                | -                   |
| Ente 1<br>Bioccato 🗸                                                                                                    |                                                                                 |                                                                 |                   |                           |                          | Сор            | ia dal precedente 🔽 |
| Tipo di dichiara                                                                                                    | zione                                                                           | DATI RELATIVI AL RAPPR                                          | ESENTANTE FIRMA   | TARIO DELLA CO            | MUNICAZIONE              |                |                     |
| e dati relativi al<br>Dati relativi al ra<br>firmatario della com<br>Firma della com<br>Impegno alla tra<br>telematica                                       | sostituto<br>ppresentante<br>comunicazione<br>unicazione<br>smissione           | Codice fiscale                                                  | Codice carica     | Codice f                  | iscale società o ente di | chiarante      |                     |
|                                                                                                    |                                                                                 |                                                                 | ATTENZ            | IONE !                    | . 🖐                      |                |                     |

Ad ogni frontespizio è strettamente collegata tutta le gestione dei dati ad esso associata !!. Infatti le successive funzioni di gestione richiederanno sempre l'indicazione del numero di frontespizio su cui operare !!. Il motivo è riconducibile alla eventuale (speriamo mai... viste le sanzioni annunciate) necessità di rieseguire un successivo invio di Annullamento o Sostituzione di qualche certificazione, che quindi dovrà essere associata ad un nuovo specifico frontespizio.

## Guida Procedura < CU770 Rel. 2.1.5.1 >

| Fro | ntes | spiz | io |
|-----|------|------|----|
|-----|------|------|----|

| FRONT                            | SPIZIO CERTI                                | FICAZIONE UNICA - Package CU e 770 2015 - Gestione dati CU e 770                                                                                                    |                        |
|----------------------------------|---------------------------------------------|----------------------------------------------------------------------------------------------------|------------------------|
| Finestra (                       | Opzioni Dati                                | Guida                                                                                                    |                        |
|                                  | ×                                           | ウ   Q キ キ                                                                                                    | +                      |
| Ente<br>Bloccato 🗸               |                                             | Copi                                                                                                    | Prog. 1                |
| Tipo di dichi<br>e dati relativi | arazione<br>i al sostituto                  | FIRMA DELLA COMUNICAZIONE                                                                                                    |                        |
| Dati relativi a                  | al rappresentante                           | Name and the second second s |                        |
| Firma della c                    | ia comunicazione<br>omunicazione            | Numero comunicazioni relative a certificazioni lavoro dipendente ed assimilati  Numero comunicazioni relative a certificazioni lavoro autonomo e provvigioni  0                                                                                                    |                        |
| Impegno alla                     | a trasmissione                              | Quadro CT                                                                                                    |                        |
| leieinalica                      |                                             | FIRMA DEL DICHIARANTE                                                                                                    |                        |
|                                  |                                             | Firmato dal dichiaran                                                                                                    | te 🔽                   |
|                                  |                                             |                                                                                                    |                        |
|                                  | E FRONTESP                                  | IZIO CERTIFICAZIONE UNICA - Package CU e 770 2015 - Gestione dati CU e 77                                                                                                    | 70 🔳 🗖 🔀               |
|                                  | Finestra Opzi                               | oni Dati Guida                                                                                                    |                        |
|                                  |                                             | X 9   Q 4 4                                                                                                    |                        |
|                                  | Ente 1                                      |                                                                                                    | Prog. 1                |
|                                  | Bloccato 🔽                                  |                                                                                                    | Copia dal precedente 🔽 |
|                                  | e dati relativi al s                        | sostituto                                                                                                    |                        |
|                                  | Dati relativi al rap<br>firmatario della ci | ppresentante<br>comunicazione Codice fiscale dell'intermediario                                                                                                    |                        |
|                                  | Firma della comu                            | unicazione Solutionali di contribuente                                                                                                    |                        |
|                                  | Impegno alla tras<br>telematica             | smissione Odich. predisposta da chi effettua l'invio                                                                                                    |                        |
|                                  |                                             | Data dell'impegno 01/02/201 🛐                                                                                                    |                        |
|                                  |                                             | FIRMA DELL'INTERMEDIARIO                                                                                                    | rmato dall'interned. 🔽 |
|                                  |                                             |                                                                                                    |                        |
|                                  |                                             |                                                                                                    |                        |
|                                  |                                             |                                                                                                    |                        |
|                                  |                                             |                                                                                                    |                        |
|                                  |                                             |                                                                                                    |                        |
|                                  |                                             |                                                                                                    |                        |
|                                  |                                             |                                                                                                    |                        |
|                                  |                                             |                                                                                                    |                        |
|                                  |                                             |                                                                                                    | ,                      |

#### Importa da File Tinn

Questa funzione è presente nel menù:

➢ 2015

o CU

Con la dicitura:

Importa da file TINN

o Azioni Richieste

✓ Importare i dati estratti dalle procedure (vedere anche Guida CU 2015 Paghe 2 5030)

|              | •                    | X                    | 7          |                                                                                          |                                           | <u>+</u>                  |                         |                             |                         |                         |                      |              |     |  |
|--------------|----------------------|----------------------|------------|------------------------------------------------------------------------------------------|-------------------------------------------|---------------------------|-------------------------|-----------------------------|-------------------------|-------------------------|----------------------|--------------|-----|--|
|              |                      |                      | FAR<br>F   | E UNA C<br>PERCHE                                                                        | OPIA<br>LE IN<br>SOVR                     | DEI DA<br>FORM/<br>ASCRIT | ti PP<br>Azion<br>Fte e | RIMA DI<br>NI PRES<br>AGGIO | AVVIA<br>SENTI<br>DRNAT | ARE L'IM<br>SARANI<br>E | IPORT<br>NO          |              |     |  |
| Frontespizio | ► Ente<br>PRG        |                      | A          | nnullamento                                                                              |                                           | Sostituz                  | ione                    |                             |                         |                         |                      |              |     |  |
| Import da I  | PAGHE                | _ (mp                | ort da FII | IANZIARIA                                                                                |                                           |                           |                         |                             |                         |                         |                      |              |     |  |
| lome file    |                      |                      |            |                                                                                          |                                           |                           |                         |                             |                         |                         |                      |              | 2   |  |
|              | Lavoro c<br>Lavoro a | lipenden<br>autonomo | e          | Tipo inserir<br>P - da paghe<br>F - da finana<br>7 - da CU77<br>M - manuale<br>A - altro | nento A<br>: TINN<br>iaria TINN<br>0/2015 |                           | odalità d<br>Accoda     | li import<br>a<br>Avvia im  | port                    | O Canc<br>Annulla       | ella prima<br>import | di importare | ,   |  |
| <            |                      |                      |            |                                                                                          |                                           |                           |                         |                             |                         |                         |                      |              |     |  |
|              |                      |                      |            |                                                                                          |                                           |                           |                         |                             |                         |                         |                      |              | _   |  |
|              | Visu                 | ializza tut          | to         | Visualizza e                                                                             | rrori                                     | Stampa                    | a info                  | ]                           |                         |                         | Con                  | ierma dati C | IK. |  |

| Campo | DESCRIZIONE                                    |
|-------|------------------------------------------------|
| Ente  | E' obbligatorio selezionare il frontespizio. " |

(1 di 2)

#### Importa da File Tinn

(2 di 2)

| F                                                                       | ARE UNA COPIA DEI DATI PR<br>PERCHE' LE INFORMAZION<br>SOVRASCRITTE E                                         | IMA DI AVVIARE L'IMPORT<br>II PRESENTI SARANNO<br>AGGIORNATE | -              |
|-------------------------------------------------------------------------|----------------------------------------------------------------------------------------------------|--------------------------------------------------------------|----------------|
| Ente 1                                                                  | Annullamento Sostituzione                                                                                     |                                                              |                |
| Import da PAGHE Import da                                               | FINANZIARIA)                                                                                                  |                                                              |                |
| ome file (C:VProgramm\TINNVRisc<br>Lavoro dipendente<br>Lavoro autonomo | rse_UmaneVPaghe_2\dalicu Modalità d Tipo inserimento P - da paghe TINN 7 - da CU770/2015 M- manuale A - atiro | import<br>Cancella prima<br>Avvia import<br>Annulla import   | a di importare |
|                                                                         |                                                                                                    |                                                              |                |
|                                                                         |                                                                                                    |                                                              | ~              |

#### Esempio di importazioni da PAGHE

| 🎟 IMPORTA DATI DA FILE CU/2015 TRACCIATO TINN - Package CU e 770 2015 - Gestione dati CU e 770 🛛 📃                                                                                                    |                                                   |
|----------------------------------------------------------------------------------------------------|---------------------------------------------------|
| Finestra Opzioni Dati Guida                                                                                                    |                                                   |
|                                                                                                    |                                                   |
| FARE UNA COPIA DEI DATI PRIMA DI AVVIARE L'IMPORT<br>PERCHE' LE INFORMAZIONI PRESENTI SARANNO<br>SOVRASCRITTE E AGGIORNATE                                                                                                    |                                                   |
| Ente 1<br>Frontespizio PRG 1 Annullamento Sostituzione                                                                                                    |                                                   |
| Import da PAGHE [Import da FINANZIARIA]                                                                                                    |                                                   |
| Nome file D:\Programmi\TINN\Risorse_Umane\Paghe_2\daticu                                                                                                    |                                                   |
| ✓ Lavoro dipendente     Tipo inserimento     Accoda     Cancella prima di importare       Lavoro autonomo     F - da paghe TINN     Accoda     Cancella prima di importare       F - da finanziaria TINN     7 - da CU770/2015     Avvia import     Annulla import       A - altro     A - altro     Avvia import     Annulla import |                                                   |
| ENTE 1 - GESTORE PREDEFINITO - RIEPILOGO GENERALE                                                                                                    |                                                   |
| COD_FISCALE_P_IVA · DDBDN<br>DENOMINAZIONE_COGNOME<br>NOME · ADRIANA ADELE<br>SESSO · F<br>DATA_NASCITA · 30/01/1952                                                                                                    | <u>a</u>                                          |
| ELENCO DATI DA REGISTRARE NELLA TABELLA - CU_2015_RECORD_D<br>DA002008 - CATEGORIE_PARTICOLARI -<br>ESITO REGISTRAZIONE: OK                                                                                                    |                                                   |
| ELENCO DATI DA REGISTRARE NELLA TABELLA - CU_2015_RECORD_G                                                                                                    |                                                   |
|                                                                                                    |                                                   |
| Visualizza tutto Visualizza errori Stampa info Conferma dati DK                                                                                                    | CONFERMARE CLICCANDO<br>SUL BOTTONE Conferma dati |
|                                                                                                    |                                                   |

Prima di confermare la definitiva acquisizione dei dati è possibile visualizzare eventuali errori

#### Gestione dati

Per ragioni di sicurezza l'esecuzione della funzione:

CREA file CU"

Inibisce le "modifiche" su tutti i dati collegati a quel Frontespizio.

L'abilitazione alla modifica dei dati deve essere sbloccata disattivando l'apposito indicatore presente nel Frontespizio (come nell'esempio sotto riportato)

| INFORMA | ZIONE                                             | × |
|---------|---------------------------------------------------|---|
| (j)     | Frontespizio bloccato, operazione non consentita. |   |
|         | ОК                                                |   |

| I FRONTESPIZIO CERTIF                                             | IFICAZIONE UNICA - Package CU e 770 2015 - Gestione dati CU e 770 |                  |
|-------------------------------------------------------------------|-------------------------------------------------------------------|------------------|
| Finestra Opzioni Dati                                             | Guida                                                             |                  |
| 🗋 😥 🔳 🛛 🛪                                                         | 9 Q + +                                                           | ÷                |
| Ente 1 COMUNE DI                                                  | Pros                                                              | g. 1<br>:dente 🖌 |
| Tipo di dichiarazione<br>e dati relativi al sostituto             |                                                                   |                  |
| Dati relativi al rappresentante<br>firmatario della comunicazione | 3                                                                 |                  |
| Firma della comunicazione                                         |                                                                   |                  |
| Impegno alla trasmissione<br>telematica                           |                                                                   |                  |
|                                                                   |                                                                   |                  |

#### Certificazione Unica

Questa funzione è presente nel menù:

> 2015

o CU

Con la dicitura:

> Certificazione Unica

#### o Azioni Richieste

✓ Utilizzare per eseguire i controlli ed eventuali manutenzioni sui dati

#### Esempio indicativo dei principali quadri

| Finestra       Opzioni       Dati       Guida         Image: Strate spizio       Image: Strate spizio |
|----------------------------------------------------------------------------------------------------|
| Fontespizio     Ente     1     COMUNE DI                                                                                                    |
| Frontespizio Ente 1 COMUNE DI                                                                                                    |
| Annullamento Sostituzione PRG 1                                                                                                    |
| Certificazione       2       3       ADRIANA ADELE         Luogo e data di nasoita       6       GINOSA       7       TA       5       30/01/1952 [S] Cod. fiscale / P IVA       1         Cat. particolari       8       Eventi ecc.       Id invio       Progr. CU       Tipo operazione       Dich. confermata         Data firma       28/01/2015 [S] Firma       Firmato       P RG       1                                                                                                    |
| LAVORO DIPENDENTE Redditi Tipo inserimento P PRG 1                                                                                                    |
| Reddii       Reddii di lavoro dipendente e assimilati       Determinato/indeterminato         Acconti       1 € 23.633,56       2 2         Deri detraibili       Detrazioni e crediti       1 € 23.633,56       2 2         Previdenza complementare       0.00000000000000000000000000000000000                                                                                                    |

(1 di 5)

## Certificazione Unica

(2 di 5)

| Finestra Opzioni Dati Guida                            |                                                                                                    |   |
|--------------------------------------------------------|----------------------------------------------------------------------------------------------------|---|
|                                                        | Assegna percipiente                                                                                                    |   |
| <u>Frontespizio</u> Ente 1 COMUNE                      | E DI                                                                                                    |   |
| Annuliamento 📃                                         | Sostituzione PRG 1                                                                                                    |   |
| <u>Certificazione</u>                                  | 3                                                                                                    |   |
| Cognome Nome                                           |                                                                                                    |   |
| Luogo e data di nascita GINO                           | 05A 1 A 30/01/1952 [5] Cod. fiscale / P IVA 4                                                                                                    |   |
| Cat. particolari Eventi ecc.                           | Id invio Progr. CU Tipo operazione Dich. confermata                                                                                                    |   |
| Data firma 2070                                        | Firma PRG                                                                                                    |   |
| DATI FISCALI                                           | enute Tipo inserimento P PRG 1                                                                                                    |   |
| Redditi<br>Ritenute                                    | Ritenute Impef Addizionale regionale all'Impef                                                                                                    |   |
| Acconti 11<br>Crediti non rimborsati                   | € 3.860,35 12 € 322,96                                                                                                    |   |
| Oneri detraibili                                       | Addizionale comunale all'Irpef                                                                                                    |   |
| Previdenza complementare<br>Oneri deducibili           | € 58,42 17 € 130,65 19 € 56,72 20 21                                                                                                    |   |
| Altri dati<br>Somme per increm, produttività           | Addizionale comunale all'Irpef sospesa                                                                                                    |   |
| Redditi assoggettati<br>Compensi anni precedenti 23    | Acconto 2014 Saldo 2014 24                                                                                                    |   |
| Dati relativi ai conguagli<br>T.F.B. e altre indennità |                                                                                                    |   |
| Dati coniuge e fam. a carico<br>Annotazioni            |                                                                                                    |   |
|                                                        | CERTIFICAZIONE UNICA - Package CU e 770 2015 - Gestione dati CU e 770                                                                                                    | × |
| Lavoratori subordinati<br>Collaborazioni               | Finestra Opzioni Dati Guida                                                                                                    |   |
| Dipendenti pubblici                                    | Assegna percipiente                                                                                                    | ÷ |
|                                                        | Frontespizio Ente 1 COMUNE DI                                                                                                    |   |
| LAVONO AOTONOMO                                        | Annullamento Sostituzione PRG 1                                                                                                    |   |
|                                                        | Control Control Contro |   |
|                                                        | Luogo e data di nascita <sup>6</sup> GINOSA 7 TA <sup>6</sup> 30/01/1952 [3] Cod. fiscale / P IVA 1                                                                                                    |   |
|                                                        | Cat. particolari Eventi ecc. Id invio Progr. CU Tipo operazione Dich. confermata                                                                                                    |   |
|                                                        | Data firma 28/01/2015 🛐 Firma Firmato 🔽 PRG 🚺                                                                                                    |   |
|                                                        | LAVORO DIPENDENTE Detrazioni e crediti Tipo inserimento P PRG 1                                                                                                    |   |
|                                                        | Redditi<br>Biterute Imposta Iorda Detraz, per carichi di famDetraz, per fam, num.Credito no, famiglie numCredito non rio, fam num.                                                                                                    |   |
|                                                        | Acconti         101         € 5.781,06         102         € 745,80         103         104         105           Crediti non rimbrisati         Crediti non rimbrisati         Crediti non rimbris                                                                                                    |   |
|                                                        | Oneri detraibili         Detrazioni e crediti         Detrazioni e crediti         Detrazioni e                                                                                                    |   |
|                                                        | Previdenza complementare<br>Dneri deducibili<br>Credito non riconosciuto Credito per canoni<br>Credito per imposte                                                                                                    |   |
|                                                        | Altri dati per canon on locazione on locazione in locazione di locazione di locazi  |   |
|                                                        | Redditi assoggettati CREDITO BONUS IRPEF<br>Compensi anni precedenti Codice Bonus Bonus amarta Bonus per escarta                                                                                                    |   |
|                                                        | Dati relativi ai conguagli<br>T.F.B. e altre indennità<br>119 € 1,00 120 € 640,00 121                                                                                                    |   |
|                                                        | Dati coniuge e fam. a carico<br>Annotazioni Cod. stato estero Anno di percezione Reddito prodotto all'estero Imposta estera definitiva                                                                                                    |   |
|                                                        | DATI PREVIDENZIALI                                                                                                    |   |
|                                                        | Lavoratori subordinati<br>Collaborazioni                                                                                                    |   |
|                                                        | Dipendenti pubblici Dati INAIL                                                                                                    |   |
|                                                        | LAVORD AUTONOMO                                                                                                    |   |
|                                                        |                                                                                                    |   |
|                                                        |                                                                                                    |   |

## Guida Procedura < CU770 Rel. 2.1.5.1 >

#### **Certificazione Unica**

(3 di 5)

| Finestra Opzioni Dati Gu                                                           | - Package CU e 770 2015 - G<br><sub>iida</sub>                                 | estione dati CU e 770                   | )                                   |                                                                                                    |                           |
|------------------------------------------------------------------------------------|--------------------------------------------------------------------------------|-----------------------------------------|-------------------------------------|----------------------------------------------------------------------------------------------------|---------------------------|
|                                                                                    | 🤊 🔍 🔶 🔶 Assegr                                                                 | na percipiente                          |                                     |                                                                                                    |                           |
| Frontespizio Ente 1 COM                                                            |                                                                                |                                         |                                     |                                                                                                    |                           |
| <u>Certificazione</u>                                                              |                                                                                | 3 100111                                |                                     | PRO                                                                                                    |                           |
| Cognome Nome <sup>6</sup><br>Luogo e data di nascita                               | GINOSA                                                                         | <sup>7</sup> TA <sup>5</sup> 30/01/1952 | S Cod. fiscale / P IVA <sup>1</sup> |                                                                                                    |                           |
| Cat. particolari <sup>8</sup> Eventi ecc.                                          | ld invio                                                                       | Progr. CU                               | Tipo operazione                     | Dich. confermata                                                                                                |                           |
|                                                                                    | 28/01/2015 Firma                                                               |                                         | Firmato 🗸                           | PRG 1                                                                                                    |                           |
| DATI FISCALI<br>Redditi                                                            | Dati coniuge e fam. a carico                                                   |                                         | Tipo inserimento P                  | PRG 1                                                                                                    |                           |
| Ritenute<br>Acconti<br>Conditionen sind asseti                                     | Percentuale di detrazione spettante per fa                                     | amiglie numerose <sup>810</sup>         |                                     |                                                                                                    |                           |
| Oneri detraibili<br>Detrazioni e crediti                                           | Relazione di parentela Cod                                                     | ice fiscale Mesi                        | Min. 3 🌾 🖇 detrazione               | e Detr. 100 % figli                                                                                             |                           |
| Previdenza complementare<br>Oneri deducibili<br>Altri dati                         |                                                                                | 12                                      | 6 7 50                              | <sup>8</sup>                                                                                                    |                           |
| Somme per increm, produttività<br>Redditi assoggettati                             |                                                                                | 12                                      | 50                                  |                                                                                                    |                           |
| Compensi anni precedenti<br>Dati relativi ai conguagli<br>T.F.B. e altre indepnità | F A D                                                                          |                                         |                                     |                                                                                                    |                           |
| Dati coniuge e fam. a carico<br>Annotazioni                                        |                                                                                |                                         |                                     |                                                                                                    |                           |
| DATI PREVIDENZIALI<br>Lavoratori subordinati                                       | F A D                                                                          |                                         |                                     |                                                                                                    |                           |
| Collaborazioni<br>Dipendenti pubblici<br>Davi NAU                                  |                                                                                |                                         |                                     |                                                                                                    |                           |
| LAVORO AUTONOMO                                                                    | CERTIFICAZIONE UNICA                                                           | - Package CU e 770 2                    | 015 - Gestione dati C               | :U e 770                                                                                                    |                           |
|                                                                                    | Finestra Opzioni Dati Gu                                                       | uida                                    |                                     |                                                                                                    |                           |
|                                                                                    |                                                                                | 2 • • •                                 | Assegna percipiente                 |                                                                                                    |                           |
|                                                                                    | <u>Frontespizio</u> Ente <u>1</u> COM<br>Annullamento                          | /UNE DI                                 |                                     |                                                                                                    | PRG 1                     |
|                                                                                    | <u>Certificazione</u><br>Cognome Nome 2                                        |                                         | 3                                   | ADRIANA ADELE                                                                                                   |                           |
|                                                                                    | Luogo e data di nascita <sup>6</sup>                                           | GINOSA                                  | 7 TA 5 30/                          | 01/195215 Cod. fiscale / P IVA                                                                                  |                           |
|                                                                                    | Cat. particolari Eventi ecc.                                                   | ld invio                                | Progr. CU                           | Tipo operazio                                                                                                   | ne Dich. confermata       |
|                                                                                    | LAVORO DIPENDENTE                                                              | Annotazioni                             |                                     | Tipo incerimente                                                                                                |                           |
|                                                                                    | DATTFISCALI<br>Redditi<br>Ritenute                                             | Prog. parte Nota                        |                                     |                                                                                                    |                           |
|                                                                                    | Acconti<br>Crediti non rimborsati<br>Ovori dotraibili                          | 1 AI<br>2 AM                            |                                     |                                                                                                    |                           |
|                                                                                    | Detrazioni e crediti<br>Previdenza complementare                               |                                         |                                     |                                                                                                    |                           |
|                                                                                    | Oneri deducibili<br>Altri dati<br>Somme per increm, produttività               | AI                                      | -land-fun                           | de la seconda de la seconda de la seconda de la seconda de la seconda de la seconda de la seconda de la seconda | indeterminete Deduktor    |
|                                                                                    | Redditi assoggettati<br>Compensi anni precedenti<br>Dati relativi ai conquagli | 23.633,56                               | ai reddito certiricato; redditt     | o da lavoro dipendente a tempo                                                                                  | o indeterminato. Nedalto: |
|                                                                                    | T.F.R. e altre indennità<br>Dati coniuge e fam. a carico                       |                                         |                                     |                                                                                                    |                           |
|                                                                                    | Annotazioni<br>DATI PREVIDENZIALI                                              |                                         |                                     |                                                                                                    |                           |
|                                                                                    | Lavoratori subordinati<br>Collaborazioni<br>Dipendanti subblini                |                                         |                                     |                                                                                                    |                           |
|                                                                                    | Dati INAII                                                                     |                                         |                                     |                                                                                                    |                           |
|                                                                                    |                                                                                |                                         |                                     |                                                                                                    |                           |
|                                                                                    | LAVORO AUTONOMO                                                                |                                         |                                     |                                                                                                    |                           |

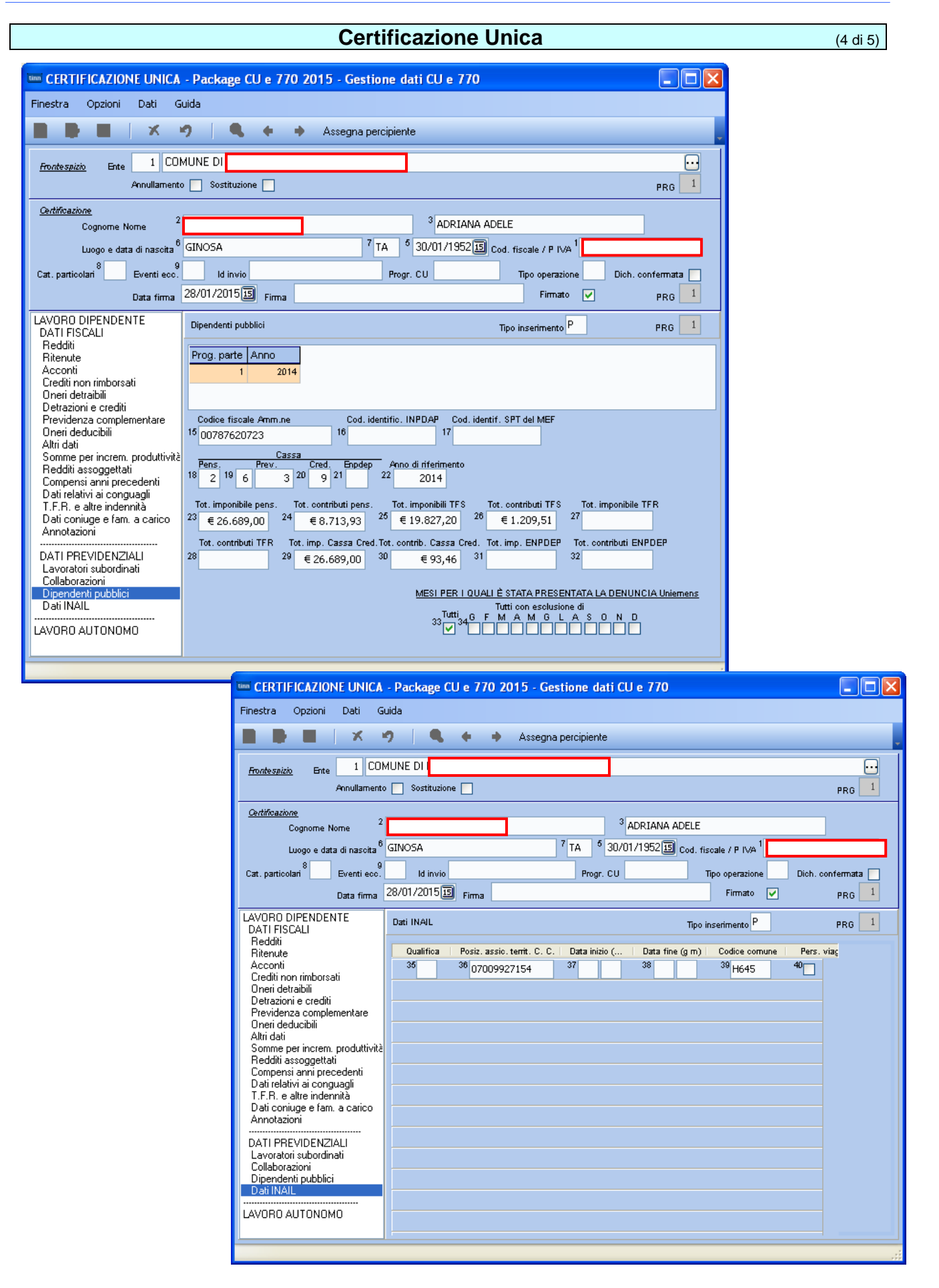

#### Certificazione Unica

(5 di 5)

| CERTIFICAZIONE UNICA                                                                                                    | - Package CU e 770 2015 - Gestione dati CU e 770                                                                                                    |
|----------------------------------------------------------------------------------------------------|----------------------------------------------------------------------------------------------------|
| Finestra Opzioni Dati G                                                                                                    | uida                                                                                                    |
|                                                                                                    | 🤊 📃 🔍 🔶 Assegna percipiente                                                                                                    |
| <u>Frontespizio</u> Ente 1 COM<br>Annullamento                                                                                                    | AUNE DI                                                                                                    |
| <u>Certificazione</u><br>Cognome Nome <sup>2</sup><br>Luogo e data di nasoita <sup>6</sup><br>Cat. particolari <sup>8</sup> Eventi ecc.<br>Data firma                                                                                                    | GINOSA 7 TA 5 30/01/1952 S Cod. fiscale / P IVA 1<br>Id invio Progr. CU Tipo operazione Dich. confermata<br>28/01/2015 Firma Firmato V PRG 1                                                                                                    |
| LAVORO DIPENDENTE<br>DATI FISCALI<br>Redditi<br>Ritenute<br>Acconti                                                                                                    | LAVORO AUTONOMO Tipo inserimento PRG<br>Somme non soggette a ritenuta<br>Causale Ammontare lordo corrisposto per regime convenzionale                                                                                                    |
| Crediti non rimborsati<br>Oneri detraibili<br>Detrazioni e crediti<br>Previdenza complementare<br>Oneri deducibili<br>Altri dati<br>Somme per increm. produttività<br>Redditi assoggettati<br>Compensi anni precedenti<br>Dati relativi ai conguagli<br>T.F.R. e altre indennità<br>Dati coniuge e fam. a carico<br>Annotazioni | Imponibile       Ritenute a titolo d'acconto       Ritenute a titolo d'imposta       Ritenute sospese         8       9       10       11         12       13       14       15       16         12       13       14       15       16         17       Add. com sospesa       Contributi prev. a carico       Contributi previdenziali         17       20       21       21 |
| DATI PREVIDENZIALI<br>Lavoratori subordinati<br>Collaborazioni<br>Dipendenti pubblici<br>Dati INAIL<br>LAVORO AUTONOMO                                                                                                    | Anno       Anticipazione       Codice       Attre somme non sogg. a rit.       Imponib. anni prec.       Ritenute anni prec.         2       3       6       7       18       19                                                                                                    |

#### Creazione file telematico della Certificazione Unica (+file di controllo totali) (1 di 2)

Questa funzione è presente nel menù:

> 2015

o CU

Con la dicitura:

Crea file CU

o Azioni Richieste

✓ Utilizzare per creare il file telematico e accedere ad dettaglio dei totali da quadrare.

| CREA FILE CERTIFICAZIONE UNICA - Package CU e 770 20 | 15 - Gestione dati CU e 770                                  |
|------------------------------------------------------|--------------------------------------------------------------|
| Finestra Opzioni Dati Guida                          |                                                              |
| ■ ■   × ゥ   Q ◆ ⇒                                    |                                                              |
|                                                      |                                                              |
| Frontespizio PRG 1 Annullamento 🗌 Sostituzione       |                                                              |
| Nome file C:\CU\2015\DATI_CUR15                      |                                                              |
|                                                      | Registra la data proposta su tutti i record D 🔽 29/01/2015 🗊 |
|                                                      | Avvia export                                                 |
|                                                      |                                                              |
|                                                      |                                                              |

| 2015                                                                                                    |                                                                                                    |      |                          |
|----------------------------------------------------------------------------------------------------|----------------------------------------------------------------------------------------------------|------|--------------------------|
| Eile     Modifica     Visualizza     Preferiti     Strumenti     ?       Indietro     Indietro     < | Cartella dove oltre al file "telematico" questa funzione di "Crea file CU" rende disponibile un file contenente i Totali per le quadrature. |      |                          |
| Indirizzo 🛅 C:\CU\2015                                                                                                    |                                                                                                    |      | 💙 🄁 Vai                  |
| Nome 🔺                                                                                                    | Dimensione                                                                                                    | Tipo | Data ultima modifica     |
| Operazioni file e cartella 🔕 🔤 DATI_CUR15                                                                                                    | 526 KB                                                                                                    | File | 29/01/2015 20.25         |
| Crea nuova cartella<br>Pubblica cartella sul Web<br>Condividi cartella                                                                                                    | 7 KB                                                                                                    | File | 29/01/2015 20.25         |
| × <                                                                                                    | III                                                                                                    |      | >                        |
| Oggetti: 2                                                                                                    | 531 K                                                                                                    | в    | 🛛 🕄 Risorse del computer |

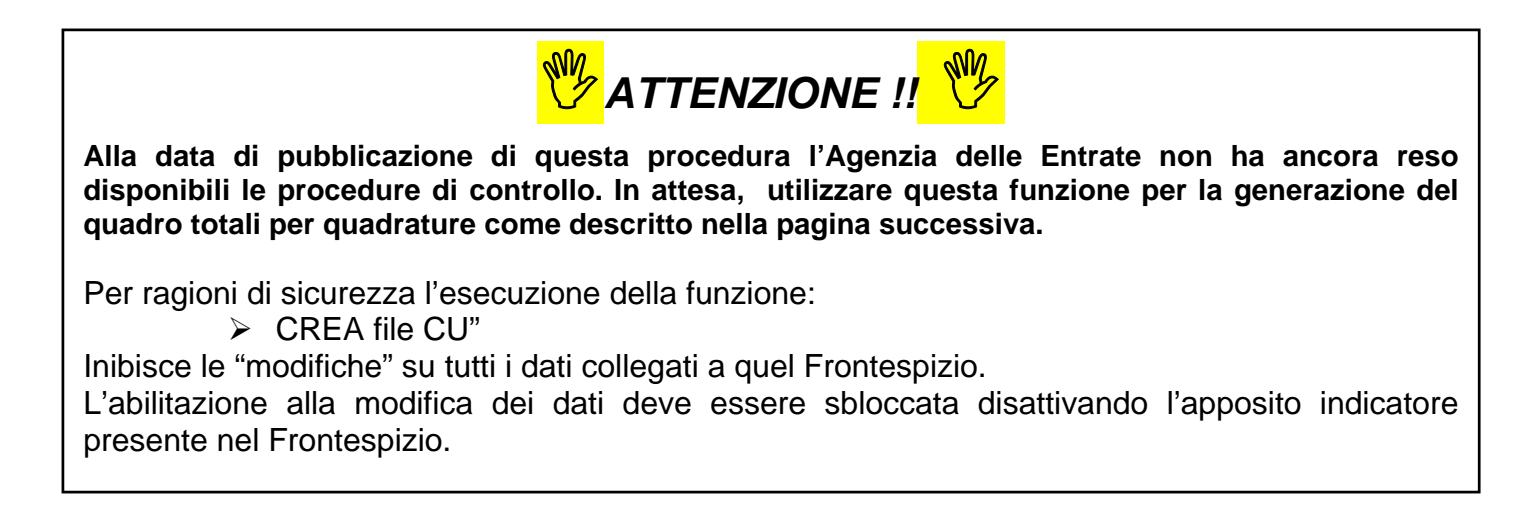

## Creazione file telematico della Certificazione Unica (+file di controllo totali) (2 di 2)

Esempio del contenuto del file Totali\_DATI\_CUR15:

| Totali_DATI_CUR15 - Blocco note                                                                                                    |                                                                                                    |
|----------------------------------------------------------------------------------------------------|----------------------------------------------------------------------------------------------------|
| <u>File M</u> odifica F <u>o</u> rmato <u>V</u> isualizza <u>?</u>                                                                                 |                                                                                                    |
| L<br>Totali degli importi presenti nel file "DAT<br><br>LAVORO DIPENDENTE                                                                          | FI_CUR15"                                                                                                    |
| REDDITI                                                                                                    |                                                                                                    |
| DB001 = 3066241,43<br>DB003 = 0<br>DB004 = 115021,7<br>DB005 = 0                                                                                   |                                                                                                    |
| RITENUTE                                                                                                    |                                                                                                    |
| DB011 = 607088,77<br>DB012 = 44088,69<br>DB016 = 6775,14<br>DB017 = 16917,4<br>DB019 = 6827,62<br>DB020 = 0<br>DB021 = 0<br>DB023 = 0<br>DB024 = 0 | Il contenuto di questo file può essere messo a<br>confronto con i vari tabulati così come per<br>esempio proposto nella guida CU 2015 della<br>Procedura PAGHE_2 rel 5030. |
| ACCONTI 2014 DICHIARANTE                                                                                                    |                                                                                                    |
| DB031 = 2381<br>DB032 = 3534<br>DB033 = 167<br>DB034 = 622<br>DB035 = 934<br>DB036 = 0<br>DB037 = 0<br>DB038 = 0                                   |                                                                                                    |
| ACCONTI 2014 CONIUGE                                                                                                    |                                                                                                    |
| DB051 = 613<br>DB052 = 648<br>DB053 = 129<br>DB054 = 0                                                                                             |                                                                                                    |

#### Stampa CU

Questa funzione è presente nel menù:

> 2015 o CU

Con la dicitura:

Stampa CU

o Azioni Richieste

✓ Utilizzare per stampare inviare o pubblicare le certificazioni

| I STAMPA CU -      | Package CU e 770 20          | 15 - Gestione dati CU | e 770     |                                |                       |
|--------------------|------------------------------|-----------------------|-----------|--------------------------------|-----------------------|
| Finestra Report    | Opzioni Guida                |                       |           |                                |                       |
| 🖪 🖪 🙈   i          | đ,                           |                       |           |                                |                       |
| Descrizione paramo | etri Limite inf              | feriore               |           | Limite superiore               |                       |
| Ente               |                              |                       |           |                                |                       |
| Frontespizio PRG   | ; 1 Annullame                | nto 📃 Sostituzione    |           |                                |                       |
| Drag a column hea  | der here to group by that co |                       |           |                                |                       |
| Elabora 💌 Codice   | fiscale 💌 Denominazion       | ne o cognome          | <b>•</b>  | Nome                           | •                     |
|                    | 1D!                          |                       |           | ADRIANA ADELE                  |                       |
| MNDN               | ΓN .                         |                       |           | ANTONIO                        |                       |
| TMBGN              | 1N                           |                       |           | GIOVANNI                       |                       |
| BCCRF              | L5:                          |                       |           | RAFFAELLA                      |                       |
| BCCGF              | 'P6                          |                       |           | GIUSEPPE                       |                       |
|                    | IA6                          |                       |           | ANNA                           |                       |
|                    | {A5                          |                       |           | MARIA                          |                       |
| CTLGR              | L6                           |                       |           | GABRIELLA                      |                       |
| CSSTR              | S5                           |                       |           | TERESA                         |                       |
|                    |                              |                       | ScrollEle | enco ScrollRecD ScrollR<br>0 0 | ecG ScrollRecH<br>0 0 |
|                    | Seleziona tutt               | o Deseleziona tutto   |           |                                |                       |
|                    | PDFC                         | reator                |           |                                |                       |

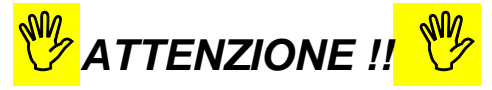

Alla data di pubblicazione di questa procedura le fasi di invio e pubblicazione sono in approntamento. Attendere la versione definitiva per le stampe ufficiali e le pubblicazioni !!.

#### F24

Funzioni presente nel menù:

- > 2015
  - o F24 EP

#### o Azioni Richieste

Per chi volesse sono disponibili anche le funzioni di importazione dati F24 in modo da poter eseguire delle possibili quadrature. Le modalità operative di queste funzioni sono state già descritte nella precedente Guida al 770 2014 Redditi 2013 a cui si rimanda per gli eventuali approfondimenti.

| 🚥 Gestione dati CU e 770 - TINN 📃 🗖 🔀                                    |                                                                                                    |                 |  |  |
|--------------------------------------------------------------------------|----------------------------------------------------------------------------------------------------|-----------------|--|--|
| Finestra Strumenti Opzioni Procedure                                     | Guida                                                                                                    |                 |  |  |
| 8 🖭 🗈 🔠 📶                                                                |                                                                                                    |                 |  |  |
| Procedure applicative                                                    | Procedure / 2015 / F24 EP                                                                                                    |                 |  |  |
| Procedure     Tabelle di base     2015     Fercipienti     F24 EP     CU | Tabella codici tributo<br>Import da file F24 EP<br>Import da database paghe TINN<br>Import da database paghe TINN<br>Import da datab |                 |  |  |
| Strumenti di sistema                                                     | Estrazione<br>Assegna nota "Q"                                                                                                    |                 |  |  |
| Preferiti                                                                |                                                                                                    |                 |  |  |
| Collegamenti                                                             |                                                                                                    |                 |  |  |
| admin 2014 29                                                            | 0/01/2014 DBCU770 GEST                                                                                                    | ORE PREDEFINITO |  |  |
|                                                                          |                                                                                                    |                 |  |  |